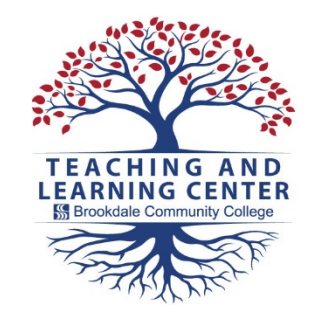

## **TLC Tips** How to Check Brookdale Email

As a Brookdale student, you will receive an email account. The college will communicate with you by your Brookdale email. So, you must read your Brookdale email regularly.

Follow these steps to get started.

1. Open Chrome, Firefox, or Safari.

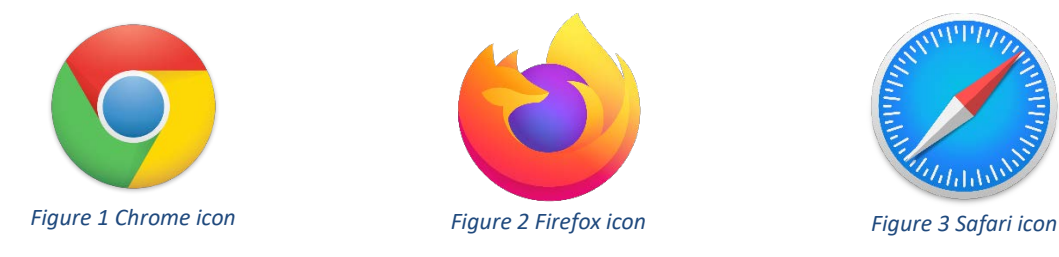

2. Go to www.brookdalecc.edu.

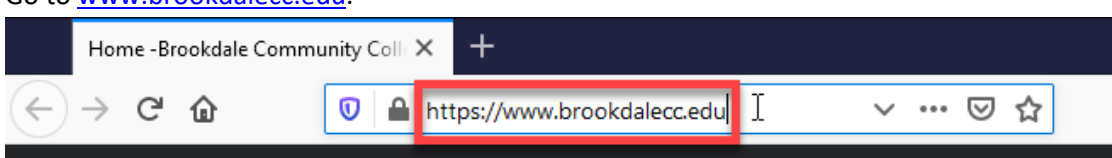

Figure 4 https://www.brookdalecc.edu

3. Click the MyBrookdale button.

| Home - Brookdale Community Coll X + ×                                                             |                                                                                                    |             |                      |                 |              |         |   |  |  |
|---------------------------------------------------------------------------------------------------|----------------------------------------------------------------------------------------------------|-------------|----------------------|-----------------|--------------|---------|---|--|--|
| $\leftrightarrow$ > C $\textcircled{0}$                                                           | → C û Image: A transformed and the transformed and the |             |                      |                 |              |         | ≡ |  |  |
| Department Directory > Faculty & Staff > Jobs @ Brookdale > 90.5 The Night   Listen > MyBrookdale |                                                                                                    |             |                      |                 |              |         |   |  |  |
| Search Brookdale 2                                                                                |                                                                                                    |             |                      |                 |              |         |   |  |  |
| ADMISSIONS & AID -                                                                                | ABOUT -                                                                                                    | ACADEMICS - | CAMPUS & COMMUNITY - | CONTINUING ED - | CURRENT STUD | DENTS - |   |  |  |

Figure 5 MyBrookdale button

4. Click on **Email + Apps**.

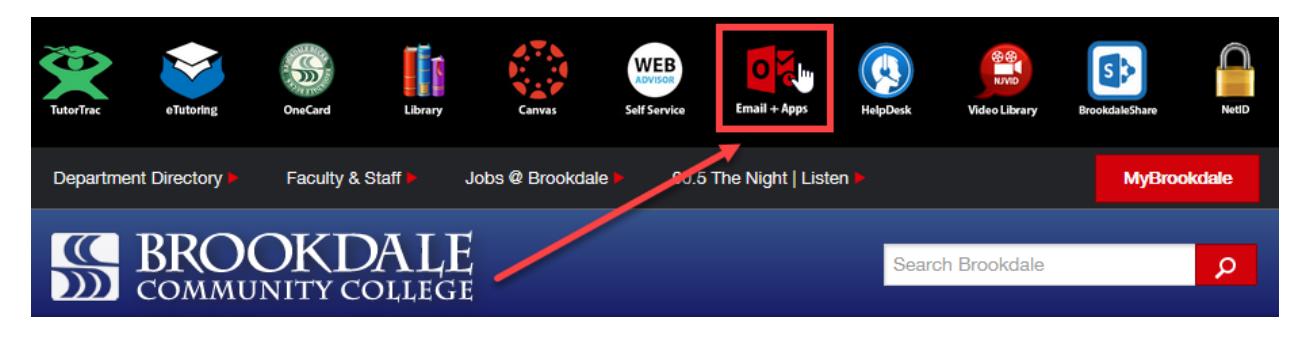

Figure 6 Email + Apps

5. Enter your email address. This will be your **user name** + "@my.brookdalecc.edu". So if your user name is *jstudent1*, your email address will be *jstudent1@my.brookdalecc.edu*. Then, click Next.

| <b>c</b> :                   |      |
|------------------------------|------|
| sign in                      |      |
| jstudent1@my.brookdalecc.edu |      |
| No account? Create one!      |      |
| Can't access your account?   |      |
| Sign-in options              |      |
|                              | Next |

Figure 7 Enter Email Address

6. Pick Work or School Account.

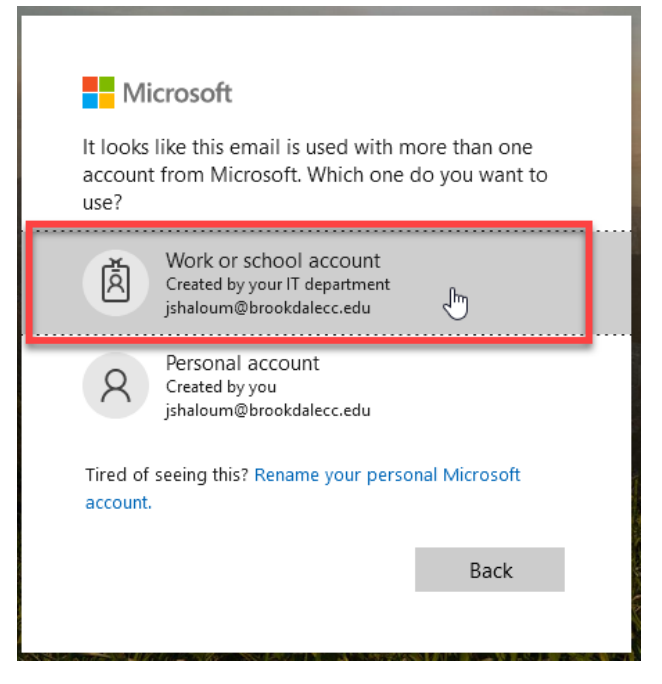

Figure 8 Work or School Account

7. Enter your password. This is the same password as you set in Net ID. Then, click Sign in.

| BROOKDALE<br>COMMUNITY COLLEGE           |
|------------------------------------------|
| Sign in with your organizational account |
| jsstudent1@my.brookdalecc.edu            |
| Sign in                                  |

Figure 9 Enter password and sign in

8. Click Outlook. This is your Brookdale email.

| <br>SBROC    | OKDALE  | Office 365 | Q    | Search |            |         | Q        | ŝ     | ? | 3 |
|--------------|---------|------------|------|--------|------------|---------|----------|-------|---|---|
| Good morning |         |            |      |        |            | Instal  | l Office | ~     | ^ |   |
| +            |         |            | w    | ×      |            |         |          | đji   |   |   |
| Start new ∨  | Outlook | OneDrive   | Word | Excel  | PowerPoint | OneNote |          | leams |   |   |

Figure 10 Outlook is Brookdale Email

9. Click on any message in your Inbox to read it.

|           | SBROOKDAL     | Outlook | C D Search                                                 |
|-----------|---------------|---------|------------------------------------------------------------|
| =         | New message   | 2       | Mark all as read 🦻 Undo                                    |
| >         | Favorites     | Ĝ       | ⊘ Inbox ★ Filter ~                                         |
| $\sim$    | Folders       |         | Tanan Solitonian<br>Nanal access for a March CTL . 1230-74 |
| >         | Inbox         | 1       | a service prove any provide service.                       |
| Ø         | Drafts        |         | Protection State                                           |
| ⊳         | Sent Items    |         | the stars, the period states are friding to get to         |
| Î         | Deleted Items | 121     | George Saltras<br>RE: Capturing Request True               |
| $\otimes$ | Junk Email    | 9       | mante too, rain sending as emailed there -                 |

Figure 11 Inbox messages

10. You can click the **App Launcher** at any time to return to the list of Apps.

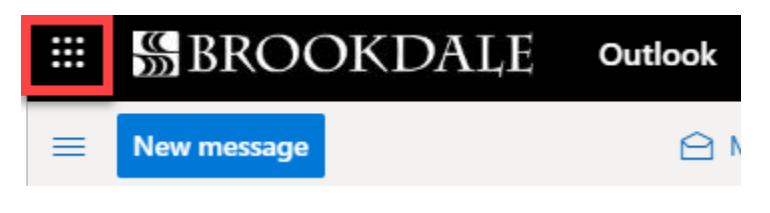

Figure 12 App Launcher

- 11. From here, you can:
  - Launch other apps, such as Word, Excel, or PowerPoint
  - Open your OneDrive, where you have 1TB of cloud storage
  - Install Office to your computer

| <br>SBROC        | OKDALE     | Office 365 | Q    | Search |            |                       | Q  | ŝ        | ?        | R |
|------------------|------------|------------|------|--------|------------|-----------------------|----|----------|----------|---|
| Good morning     |            |            |      |        |            | Install Office $\vee$ |    |          | <b>^</b> |   |
| +                | o <b>l</b> |            | w    | x      | 1          | Ν                     | 6  | <b>i</b> |          |   |
| Start new $\vee$ | Outlook    | OneDrive   | Word | Excel  | PowerPoint | t OneNote             | Te | eams     |          |   |

Figure 13 App Launcher